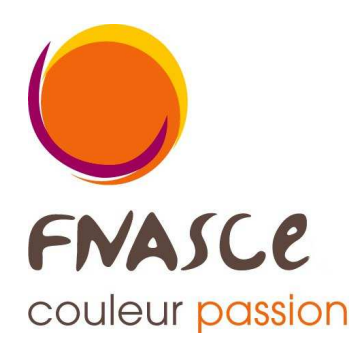

## Application « opuscule des unités d'accueil »

### à l'usage des gestionnaires d'unités d'accueil

# **Notice d'utilisation**

Afin de faciliter la diffusion des informations sur les unités d'accueil, un recueil condensé et appelé « opuscule des unités d'accueil » est disponible sous la forme d'un tableau.

Appelé initialement « le repos du cantonnier », les informations affichées dans ce document sont automatiquement mises à jour lors de la modification des fiches descriptives des logements par le gestionnaire.

#### FNASCE Arche Sud 92055 La Défense cedex

tél.: 01 40 81 32 88 télécopie : 01 40 81 32 89 courriel : fnasce@i-carre.net site : www.fnasce.org

Mise à jour : 10 janvier 2016

## Sommaire ——

| Accès à l'application                  | 3     |
|----------------------------------------|-------|
| Ajout d'une nouvelle fiche descriptive | 4 à 6 |
| Modification d'une fiche descriptive   | 7     |
| Suppression d'une fiche descriptive    | 7     |
|                                        |       |

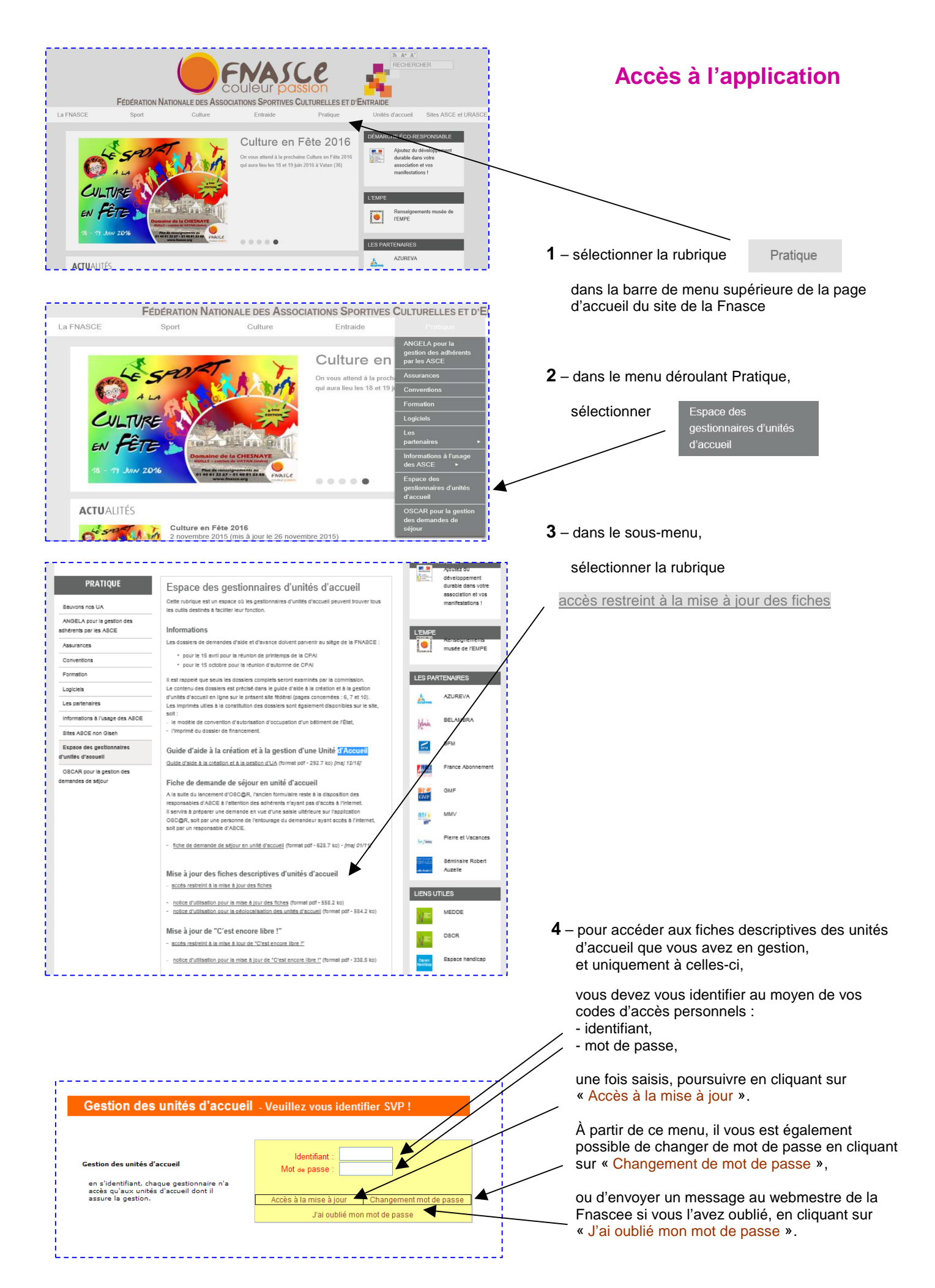

#### Ajout d'une nouvelle fiche descriptive

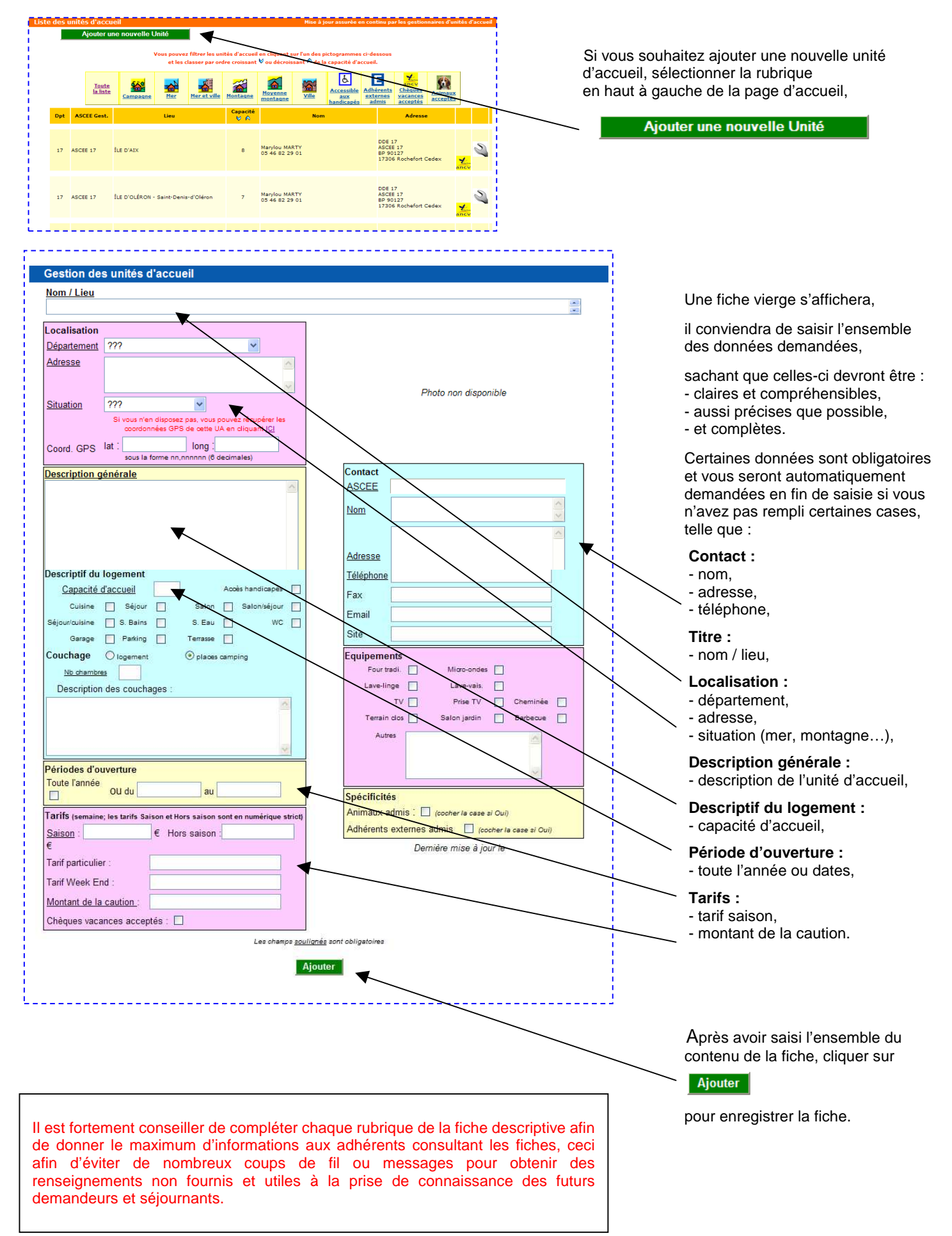

| <u>Nom / Lieu</u><br>ÎLE DE RÉ                                                                 | - La Couarde-sur-Mer 1 ou 2                                                                                                    |         | 1 –                                | vous devez saisir le nom de l'unité d'accueil,<br>la ville de situation doit obligatoirement être<br>mentionnée dans ce titre.                                                |  |
|------------------------------------------------------------------------------------------------|----------------------------------------------------------------------------------------------------|---------|------------------------------------|----------------------------------------------------------------------------------------------------|--|
| Localisation                                                                                   |                                                                                                    |         |                                    |                                                                                                    |  |
| Département                                                                                    |                                                                                                    |         | 2 –                                | en utilisant l'ascenseur, vous devez                                                                                                    |  |
| Adresse                                                                                        | 28 bis, chemin des Brardes<br>17670 La Couarde-sur-Mer                                                                                                    |         | 3 –                                | vous indiquez l'adresse postale exacte où                                                                                                    |  |
|                                                                                                |                                                                                                    |         |                                    | se situe l'unité d'accueil.                                                                                                    |  |
| Situation                                                                                      | Si vous n'en disposez pas, vous pouvez récupérer les<br>coordonnées GPS de cette UA en cliquant ICI                                                                                                    |         | - 4 –                              | en utilisant l'ascenseur, vous devez<br>sélectionner la situation de l'unité d'accueil.                                                                                       |  |
| Coord. GPS                                                                                     | lat : 46,1952797580 long : -1,43601179122<br>sous la forme nn,nnnnn (6 decimales)                                                                                                    |         | 5 –                                | si vous connaissez la situation précise de<br>l'unité d'accueil, vous pouvez saisir ses                                                                                       |  |
| Description g                                                                                  | énérale                                                                                                    |         |                                    | coordonnées GPS (se référer au mode<br>d'emploi « déolocalisation – saisie ».                                                                                                 |  |
| INFO GESTIO<br>demandes, la<br>semaine pend<br>Les demandes<br>(semaines 22<br>15 janvier, pou | DN : afin de satisfaire un maximum de<br>durée des séjours est limitée à une<br>lant l'ensemble des vacances scolaires.<br>s de séjour pour la période estivale<br>à 39) doivent nous être parvenues avant le<br>ur une attribution réalisée fin janvier. |         | 6 –                                | dans ce cadre, vous pouvez saisir des<br>données relatives à la description générale<br>de l'unité d'accueil,<br>ainsi que des données relatives à la gestion<br>des séjours. |  |
| Les demandes<br>instruites au fu<br>Attention : séj                                            | s de sejour pour le reste de l'année sont<br>ur et à mesure de leur arrivée.<br>jour du lundi 14 h au lundi suivant 10 h.                                                                                                    |         | 7 –                                | la capacité d'accueil (couchages) est à<br>indiquée dans cette case.                                                                                                    |  |
| Descriptif du<br><u>Capacité c</u><br><sub>Cuisine</sub>                                       | Ogement <u>d'accueil</u> 6       Accès handicapés       Séjour       Salon       Salon/séjour                                                                                                    | <b></b> | - 8 –                              | si l'unité d'accueil est accessible aux handicapés, cette case est à cocher.                                                                                                  |  |
| Séjour/cuisine<br>Garage                                                                       | ✔     S. Bains     S. Eau     ✔     WC     ✔       Parking     ✔     Terrasse                                                                                                    |         | 9 –                                | les pièces figurant dans l'unité d'accueil sont à cocher dans les cases respectives.                                                                                          |  |
| Couchage                                                                                       | Couchage 💿 logement _ O places camping _ 10 - la description du couchage doit être précise                                                                                                    |         |                                    |                                                                                                    |  |
| Nb chambres 2 et/ou alcoves 0                                                                  |                                                                                                    |         | - en logement ou places de camping |                                                                                                    |  |
| Description des couchages :                                                                    |                                                                                                    |         |                                    |                                                                                                    |  |
| 1 séjour avec                                                                                  | 1 lit 90,                                                                                                    |         |                                    | - le nombre de chambres et/ou d'alcoves,                                                                                                    |  |
| 1 chambre av<br>1 chambre av                                                                   | ec 1 lit 140 et 1 lit 90,<br>ec 1 lit 140 et 1 lit d'enfant (1 à 3 ans). ◀                                                                                                    |         |                                    | <ul> <li>- ce cadre vous permet de mentionner la<br/>description complète des lits.</li> </ul>                                                                                |  |
|                                                                                                | <u>~</u>                                                                                                    |         | 11 -                               | - la période d'ouverture de l'unité d'accueil                                                                                                    |  |
| Périodes d'ou<br>Toute l'année                                                                 | OU du 24 mars au 5 janvier                                                                                                    |         |                                    | est a indiquer ici,<br>soit toute l'année, en cochant la case,<br>soit selon une période précise, à mentionner.                                                               |  |
| Tarifs (semaine<br><u>Saison</u> :                                                             | e; les tarifs Saison et Hors saison sont en numérique strict)<br>300 € Hors saison : 300 ▼                                                                                                    | /       | 12 -                               | <ul> <li>vous devez mentionner ici,</li> <li>l'ensemble des tarifs de l'unité d'accueil</li> <li>ATTENTION : obligatoirement en numérique</li> </ul>                          |  |
| €<br>Tarif particulie                                                                          | r:                                                                                                    | +       |                                    | <ul> <li>le tarif de la semaine en saison</li> <li>le tarif de la semaine hors saison</li> <li>un tarif particulier s'il y a</li> </ul>                                       |  |
| Tarif Week En                                                                                  | nd : 60                                                                                                    |         |                                    | - le tant week-end                                                                                                    |  |
| Montant de la                                                                                  | caution : 200                                                                                                    |         |                                    |                                                                                                    |  |
| Chèques vaca                                                                                   | inces acceptés : 🔽 🔸                                                                                                    |         | - 13 -                             | <ul> <li>si vous acceptez le règlement en chèques<br/>vacances, cette case est à cocher.</li> </ul>                                                                           |  |

|                                              |                                                                                                    |                  | <ul> <li>14 - l'emplacement photo n'est pas modifiable par vous-même.</li> <li>Pour mettre en ligne une photo, vous devez prendre contact avec le webmestre de la Fnasce, en lui transmettant votre photo, sachant que les caractéristiques de celle-ci doivent être : <ul> <li>fichier jpg, format paysage,</li> <li>dimensions 350 pixels de largeur par 200 pixels de hauteur,</li> <li>résolution 72 dpi.</li> </ul> </li> </ul> |
|----------------------------------------------|----------------------------------------------------------------------------------------------------|------------------|----------------------------------------------------------------------------------------------------|
| Contact<br>ASCEE                             | ASCEE 17                                                                                                    |                  | <ul> <li>15 – cette case ASCEE va se remplir<br/>automatiquement.</li> <li>Vous ne pouvez donc pas y accéder.</li> </ul>                                                                                                    |
| <u>Nom</u><br><u>Adresse</u>                 | Marylou MARTY                                                                                                    |                  | <ul> <li>16 - l'ensemble des coordonnées précises du gestionnaire sont à mentionner dans ces différentes cases en respectant la présentation identique de toutes les fiches :</li> <li>prénom (minuscule), nom (majuscules)</li> <li>adresse postale (complète et précise)</li> </ul>                                                                                                    |
| <u>Téléphone</u><br>Fax<br>Email<br>Site     | 05 46 82 29 01                                                                                                    |                  | <ul> <li>téléphone (espace entre les chiffres)</li> <li>fax (espace entre les chiffres)</li> <li>adresse messagerie</li> <li>adresse site de l'Asce<br/>(site Fnasce si le site de l'Asce est sous<br/>le site Fnasce Gicab)</li> </ul>                                                                                                    |
| Equipemen<br>Four tra<br>Lave-lin<br>Terrain | nts<br>adi. ✔ Micro-ondes ✔<br>nge Lave-vais.<br>TV Prise TV ✔ Cheminée<br>clos ✔ Salon jardin ✔ Barbecue ✔                               | <br>  } <b>-</b> | <ul> <li>17 – divers renseignements sur l'équipement<br/>de l'unité d'accueil sont à mentionner ici,</li> <li>soit en cochant les cases respectives,</li> <li>soit à mentionner d'autres données dans</li> </ul>                                                                                                    |
| Autr                                         | <ul> <li>- chauffage électrique,</li> <li>- local commun à vélos,</li> <li>- tarif unique comprenant le chauffage hors saison.</li> </ul> |                  | ce cadre.                                                                                                    |
| Spécificités<br>Animaux ac<br>Adhérents o    | s<br>dmis : 🔲 (cocher la case si Oui)<br>externes admis 🔲 (cocher la case si Oui)                                                         |                  | d'accueil, cochez cette case.<br>19 – si les adhérents externes sont admis dans<br>l'unité d'accueil, cochez cette case.                                                                                                    |
| Den                                          | nière mise à jour le 22/08/2008 23:05:00 ┥                                                                                                |                  | 20 – la date et l'heure de saisie de mise à jour<br>sont mentionnées automatiquement à<br>chaque modification.                                                                                                    |

#### Modification d'une fiche descriptive

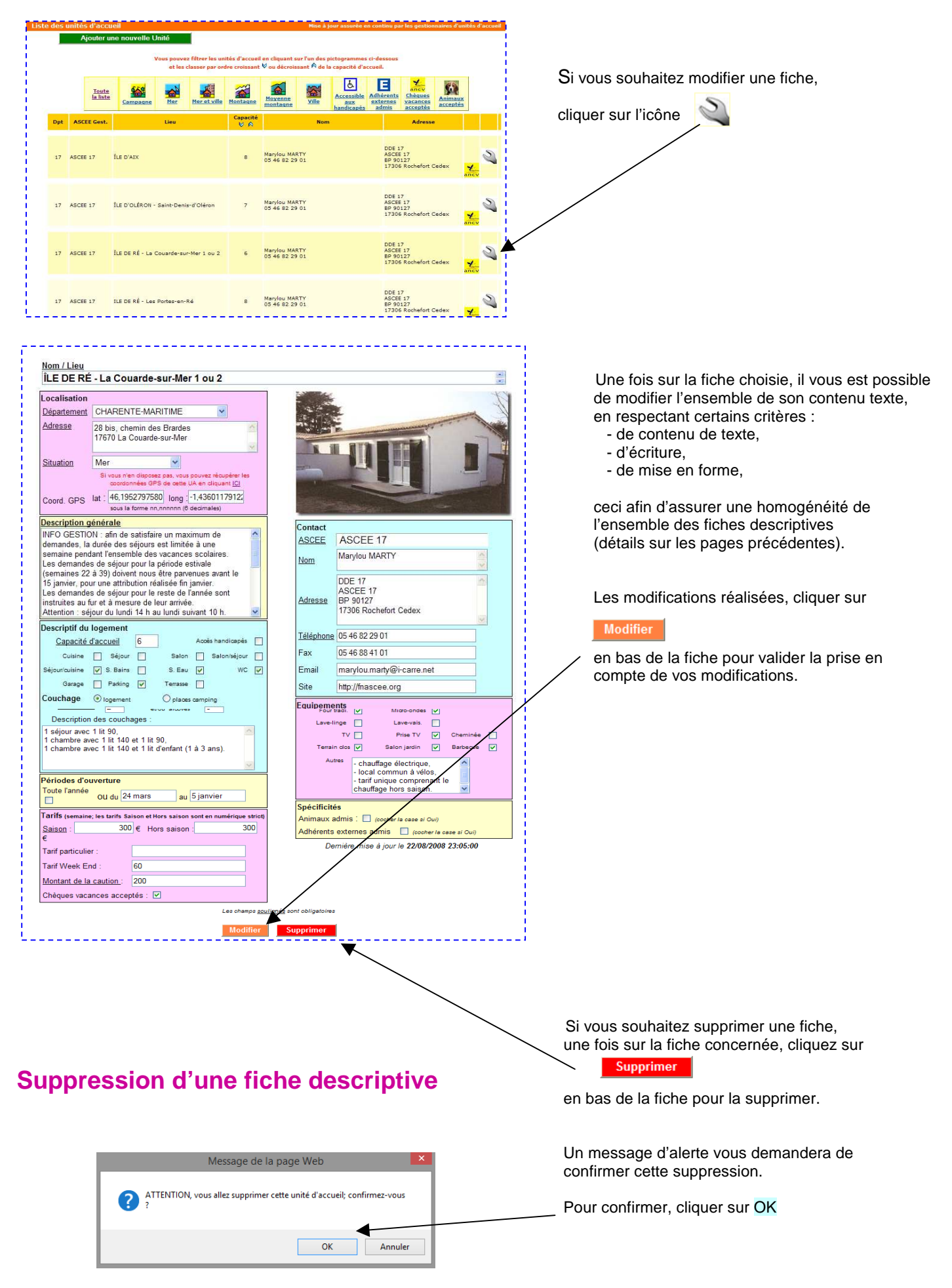